Google フォトでのプレゼン動画の提出方法について

プレゼン動画撮影について(発表者等)

- ・カメラアプリを起動する
- ・ビデオを選ぶ
- ・設定>解像度 (16:9) 720P を推奨する。
- ・スマホを横向き固定して、撮影開始
- ・撮影終了

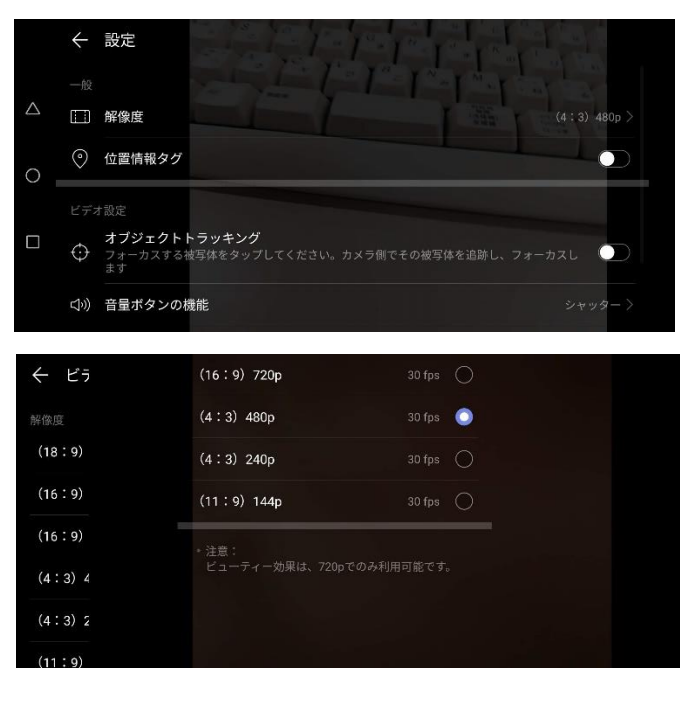

プレゼン動画登録について(発表者等)

・フォトアプリを起動し、新しいアルバム「信学会共有」を作成する。

・「+写真を選択」で、撮影した動画を選択する。

・「共有」をクリックし、「Google フォトで送信」

・メールアドレス「convention.eic@gmail.com」を入力・指定

・メール本文に講演番号 講演題目名 講演日時 所属 氏名 メールアドレス記載の上 送信する。

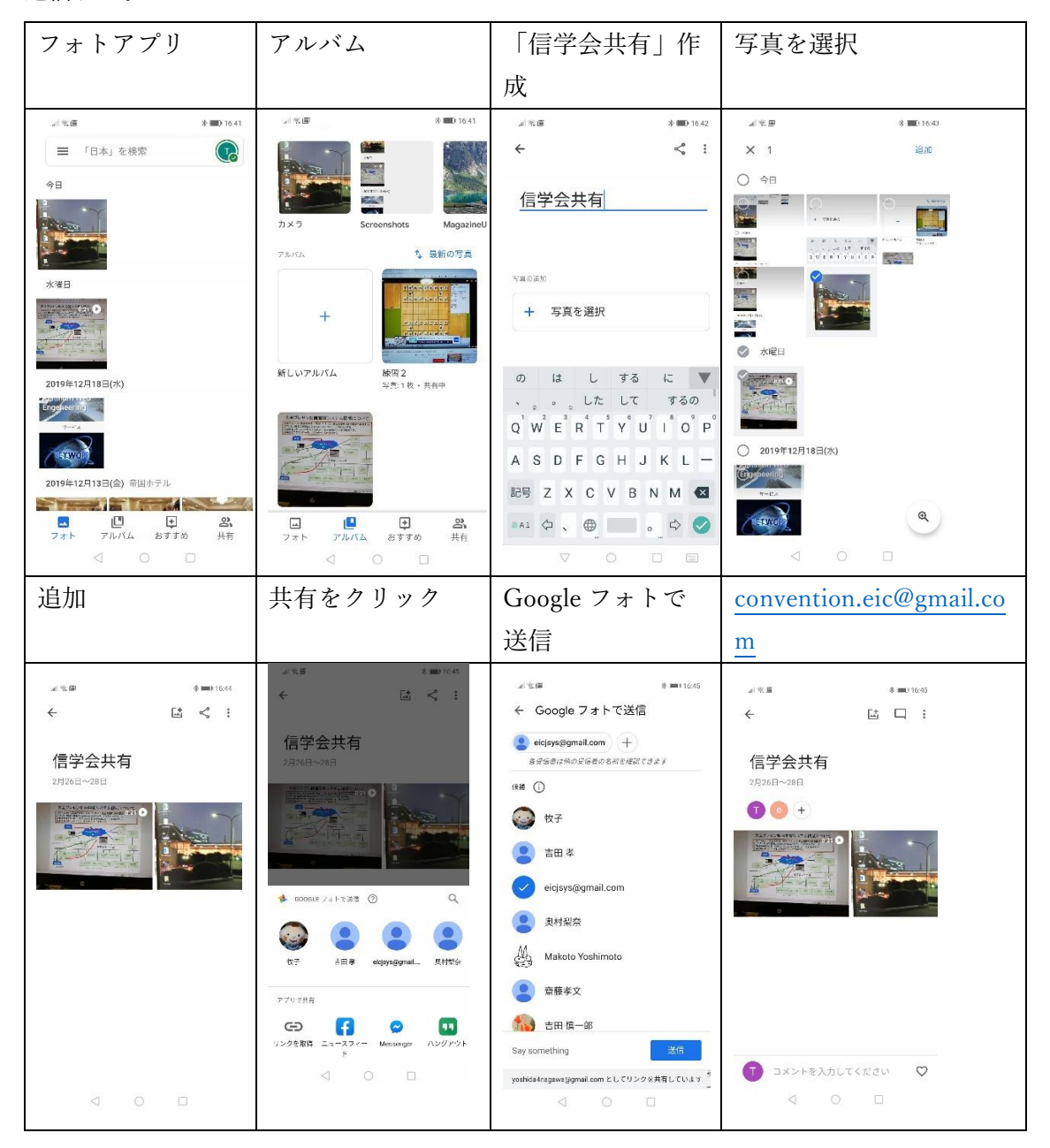

iPhone版 (iOS14.2)

Google フォトでのプレゼン動画の提出方法について

プレゼン動画撮影について(発表者等)

【撮影画質の設定】

・設定>カメラ>ビデオ撮影 720p HD/30 fps を推奨

| <ul> <li>Il Yimo</li> </ul> | ibile 穼                    | 10:36 | @ 🗸 🛢 91% 🔳 | 📶 Yimobile 🗢                                                           | 10:37                   | 🛛 🕫 🖉 91% 🔳     | 🚛 l Yimobile 🗢                                                                                                    | 10:37    | @ 🕫 Ø 91% 🔳) |  |
|-----------------------------|----------------------------|-------|-------------|------------------------------------------------------------------------|-------------------------|-----------------|----------------------------------------------------------------------------------------------------|----------|--------------|--|
|                             |                            | 設定    |             | く 設定                                                                   | カメラ                     |                 | < カメラ                                                                                                    | ビデオ撮影    |              |  |
|                             | ミュージック                     |       | >           | フォーマット                                                                 |                         | >               | 720p HD/301                                                                                                    | DS       |              |  |
| ٠                           | 写真 >                       |       | ビデオ撮影       | ビデオ撮影 1080p                                                            |                         | 1080p HD/30 fps |                                                                                                    |          |              |  |
|                             | カメラ >                      |       | >           | スローモーショ                                                                | スローモーション撮影 720p/240 fps |                 | 1080p HD/60 fps                                                                                                    |          |              |  |
|                             | ブック >                      |       | 設定を保持       |                                                                        |                         | 4K/30 fps       |                                                                                                    |          |              |  |
| P                           | Podcast                    |       | >           | QRコードをスキャン                                                             |                         |                 | 1分滑のビデオのサイズは、およそ以下の逆りです:<br>・40 MB(720p HD/30 (ps、領域的約)                                                                       |          |              |  |
| 8                           | iTunes U >                 |       |             | 増2                                                                     |                         |                 | <ul> <li>60 MB (1080p HD/30 fps, デフォルト)</li> <li>90 MB (1080p HD/60 fps, よりスムーズ)</li> <li>170 MB (4K/30 fps, 産解像度)</li> </ul> |          |              |  |
| 5                           | Game Cente                 | r     | >           | グリッド                                                                   |                         |                 |                                                                                                    |          |              |  |
|                             |                            |       |             |                                                                        |                         |                 | ビデオフォー                                                                                                    | マットコントロー | n ()         |  |
|                             | 360Eye S >                 |       |             | HDR (ハイダイナミックレンジ)                                                      |                         |                 | ビデオフォーマットコントロールを"カメラ"に表示します。                                                                                                  |          |              |  |
| 20003                       | Agoda                      |       | >           | 通常の写真を残す                                                               |                         |                 |                                                                                                    |          |              |  |
| 0                           | Authenticator > bitFlyer > |       |             | HDRは、3級塩の異なる搬出の写真の良い部分を、1数の写真<br>に白成する無疑です。HDR蔵に加えて、標準通出の写真も保<br>存します。 |                         |                 |                                                                                                    |          |              |  |
|                             |                            |       |             |                                                                        |                         |                 |                                                                                                    |          |              |  |
| +                           | Bose Conne                 | ct    | >           |                                                                        |                         |                 |                                                                                                    |          |              |  |

【動画の撮影】

- ・カメラを起動する
- ・ビデオを選ぶ
- ・スマホを横向き固定して、撮影開始

(このあと動画のアスペクト比を16:9にする際に左右端部分をカットすることになりま

す。写したいものが左右端に来ないように注意して撮影してください。)

・撮影終了

【アスペクト比の変更】

・撮影したビデオを選択

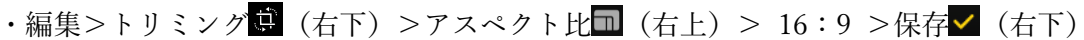

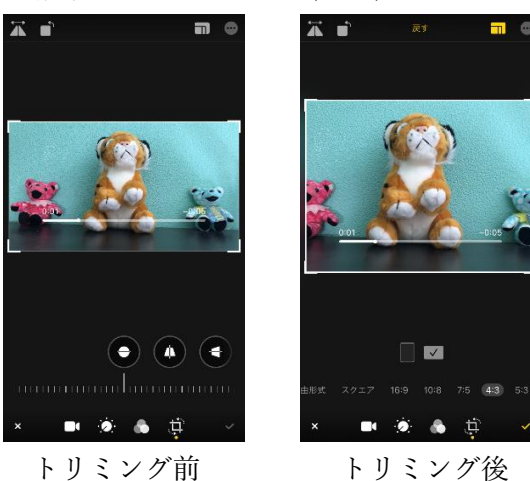

トリミング前

プレゼン動画登録について(発表者等)

・フォトアプリを起動し、ライブラリから新しいアルバム「信学会共有」を作成する

・「+写真を選択」で、撮影した動画を選択する

・「共有 🗓」をクリックし、「Google フォトで送信」

・「Q」をクリックし、メールアドレス「convention.eic@gmail.com」を入力・指定

・メール本文に講演番号 講演題目名 講演日時 所属 氏名 メールアドレス記載の上 送信する

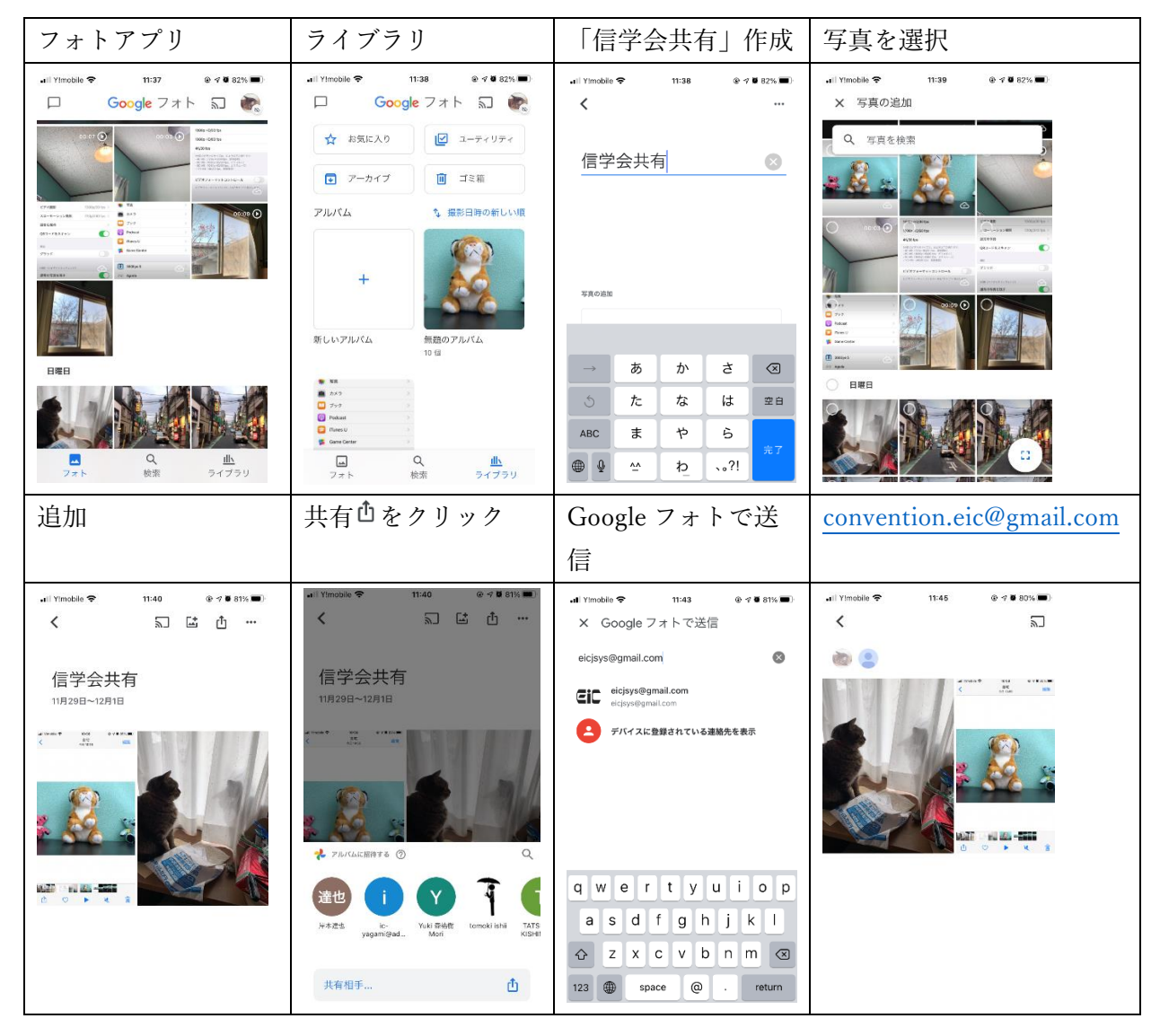